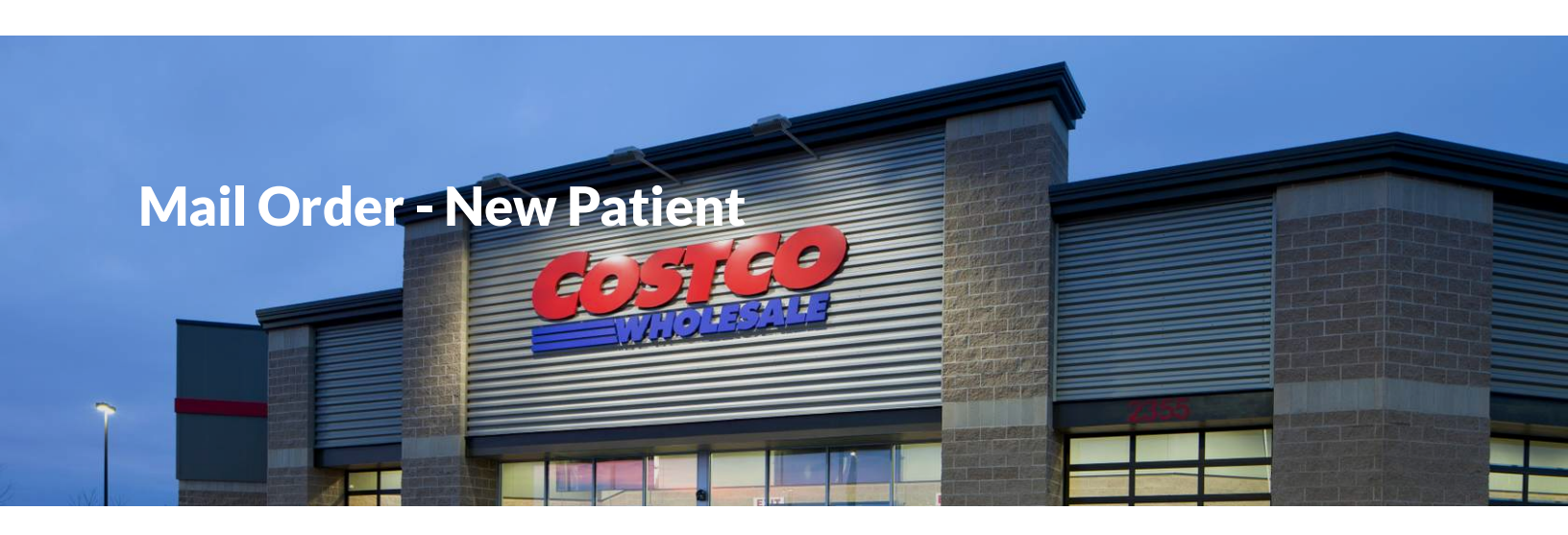

This tutorial will aid New Mail Order Customers in creating their account and submitting their first prescription order.

- Create an account
- Request a Prescription Fill

Section 1 of 2

# **Create an account**

Welcome to Costco Pharmacy!

The instructions below will walk you through setting up an account for **Costco Mail Order**.

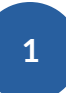

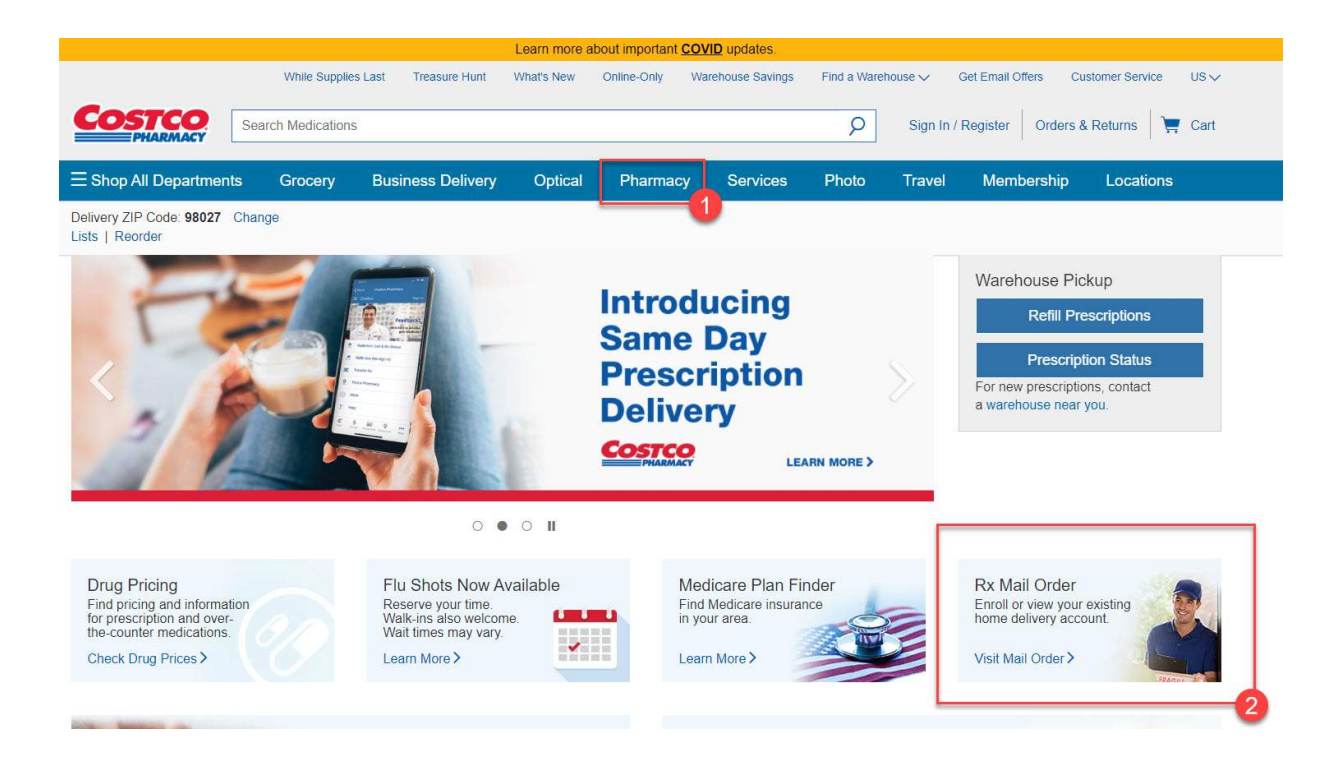

### CONTINUE

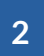

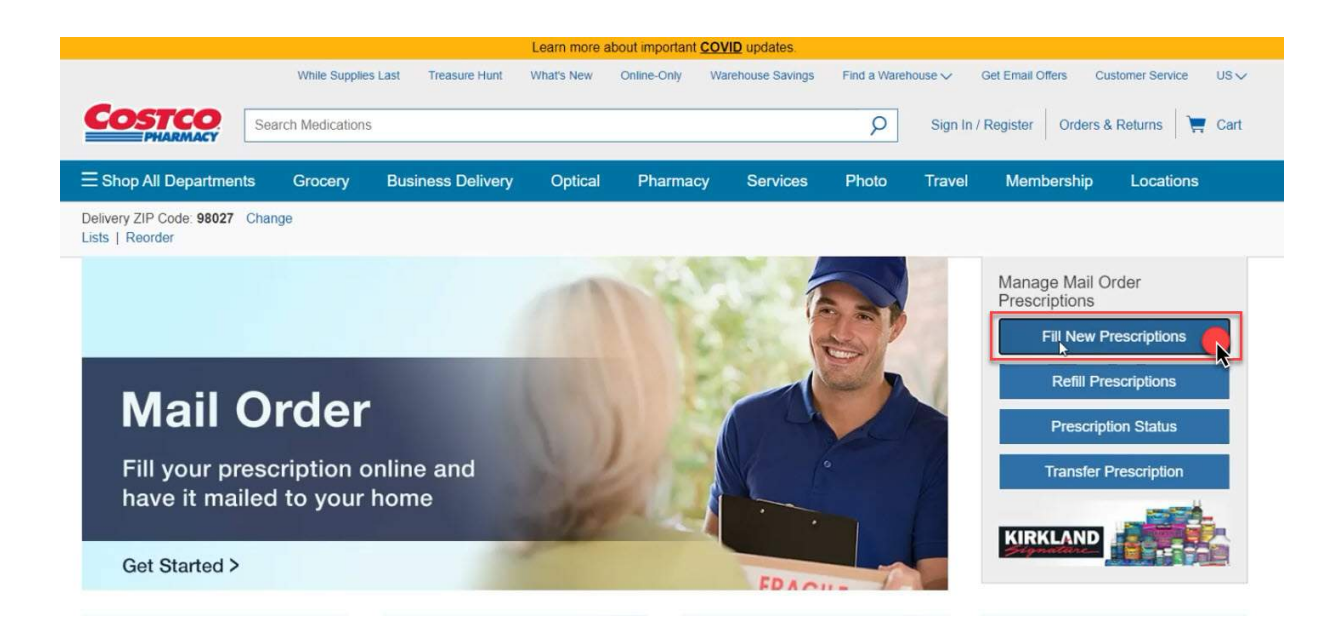

CONTINUE

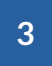

| COSTCO<br>PHARMACY Sea                           | arch    |                             |                                                                                |                                                    |            | P     | Sign In / | Register Orders 8 | Returns 📜 🏹 Cart |
|--------------------------------------------------|---------|-----------------------------|--------------------------------------------------------------------------------|----------------------------------------------------|------------|-------|-----------|-------------------|------------------|
| $\equiv$ Shop All Departments                    | Grocery | Business Delivery           | Optical                                                                        | Pharmacy                                           | Services   | Photo | Travel    | Membership        | Locations        |
| Delivery ZIP Code: 98027 Chan<br>Lists   Reorder | ge      |                             |                                                                                |                                                    |            |       |           |                   |                  |
|                                                  |         | Sign<br>Ema<br>Pass<br>Forg | in to access<br>Address<br>word<br>temember Me<br>of Password?<br>to Costco.cc | your Costco.cor<br>Sign In<br>m?<br>Create Account | n account. | 2     |           |                   |                  |

**Note:** If you already have a Costco account Sign in with your login information instead.

(i) Each patient is required to create an individual account.

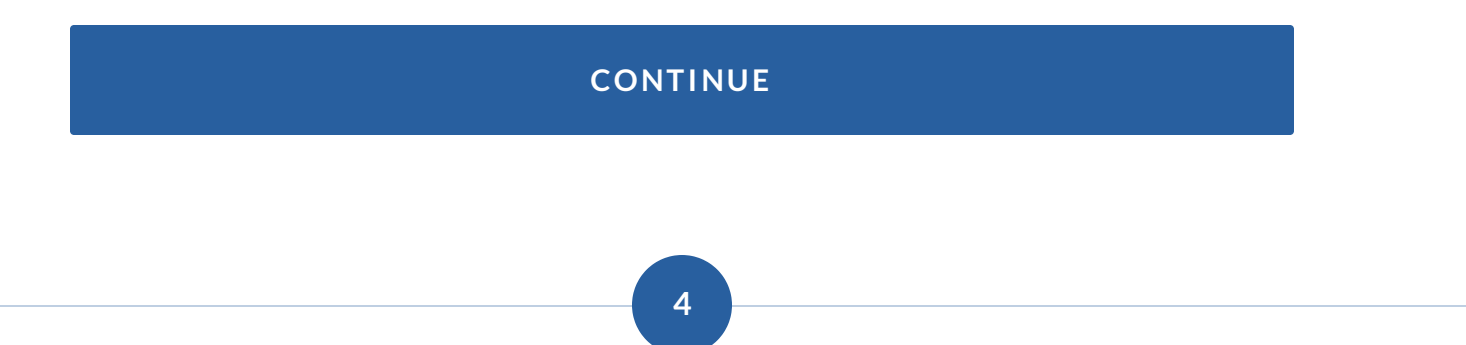

# Enter in the information requested on the Create Account Form

|                                                   | While Supplies | Last Treasure Hunt | What's New                                                    | Online-Only Wa                                                              | arehouse Savings                         | Find a Ware | house 🗸 🛛 G | iet Email Offers Cu | stomer Service US V |
|---------------------------------------------------|----------------|--------------------|---------------------------------------------------------------|-----------------------------------------------------------------------------|------------------------------------------|-------------|-------------|---------------------|---------------------|
| COSTCO<br>PHARMACY Sea                            | rch            |                    |                                                               |                                                                             |                                          | Q           | Sign In / F | Register Orders 8   | Returns 📜 📜 Cart    |
| $\equiv$ Shop All Departments                     | Grocery        | Business Delivery  | Optical                                                       | Pharmacy                                                                    | Services                                 | Photo       | Travel      | Membership          | Locations           |
| Delivery ZIP Code: 95828 Chang<br>Lists   Reorder | je             |                    |                                                               |                                                                             |                                          |             |             |                     |                     |
|                                                   |                | Cr                 | eate Aco                                                      | count                                                                       |                                          |             |             |                     |                     |
|                                                   |                | C                  | reate a new Co<br>mail Address                                | ostco.com accour                                                            | nt.                                      |             |             |                     |                     |
|                                                   |                | P                  | assword                                                       |                                                                             |                                          |             |             |                     |                     |
|                                                   |                | c                  | onfirm Password                                               |                                                                             |                                          |             |             |                     |                     |
|                                                   |                | A                  | dd Membership<br>embership Numb                               | Number (option                                                              | al) Why?                                 |             |             |                     |                     |
|                                                   |                | ſ                  |                                                               | Create Account                                                              |                                          | ٦           |             |                     |                     |
|                                                   |                | E                  | Yes, I would like t<br>promotions and n<br>Costco will not re | to receive emails abo<br>new product information<br>nt or sell your email a | ut special<br>on from Costco.<br>ddress. | _           |             |                     |                     |
|                                                   |                | By                 | y creating an account on ditions of use.                      | nt you agree to Costc                                                       | o.com terms and                          |             |             |                     |                     |
|                                                   |                | N                  | ot a Costco Me                                                | mber?                                                                       |                                          |             |             |                     |                     |
|                                                   |                | A                  | Iready have an                                                | account? Sign I                                                             | n                                        |             |             |                     |                     |
|                                                   |                |                    |                                                               | Stream orgin                                                                |                                          |             |             |                     |                     |

# Note: Membership Number is optional.

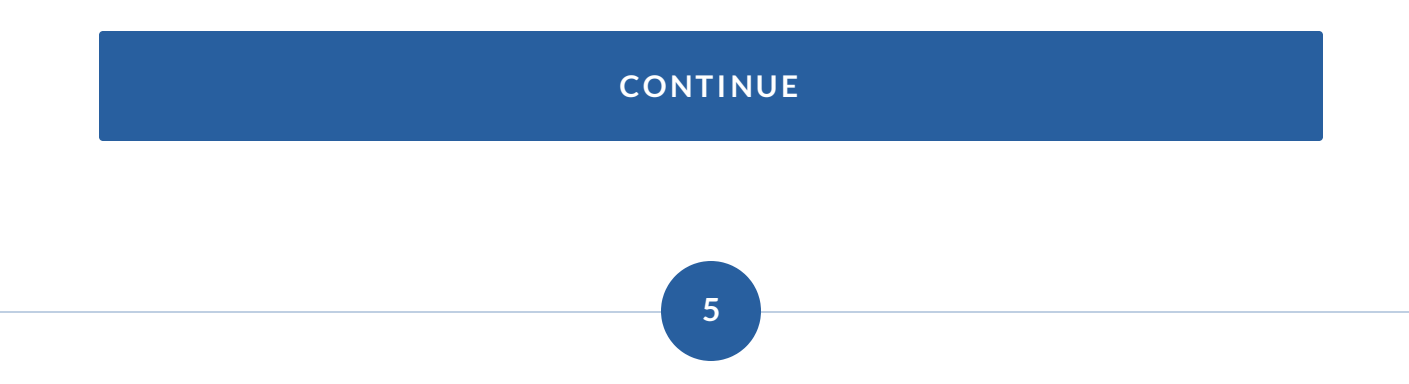

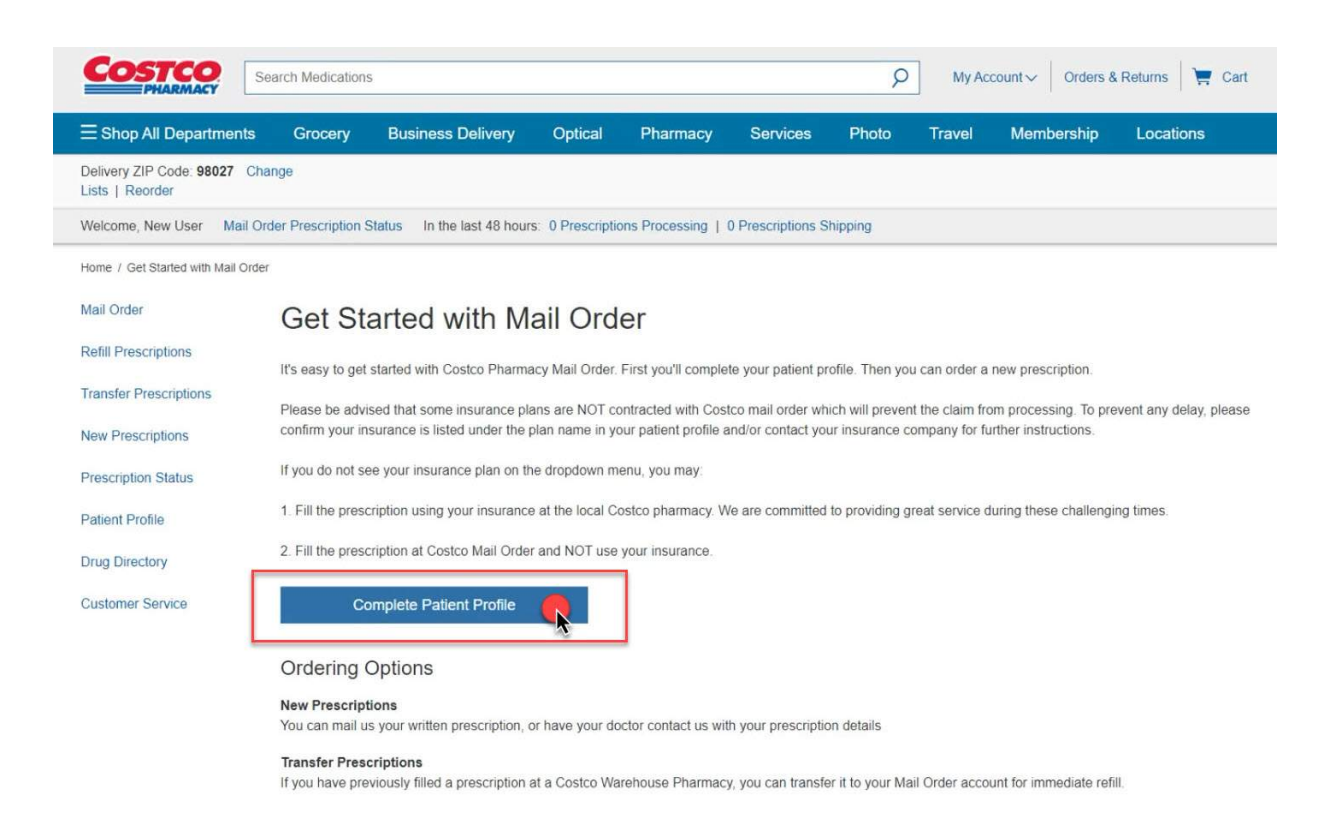

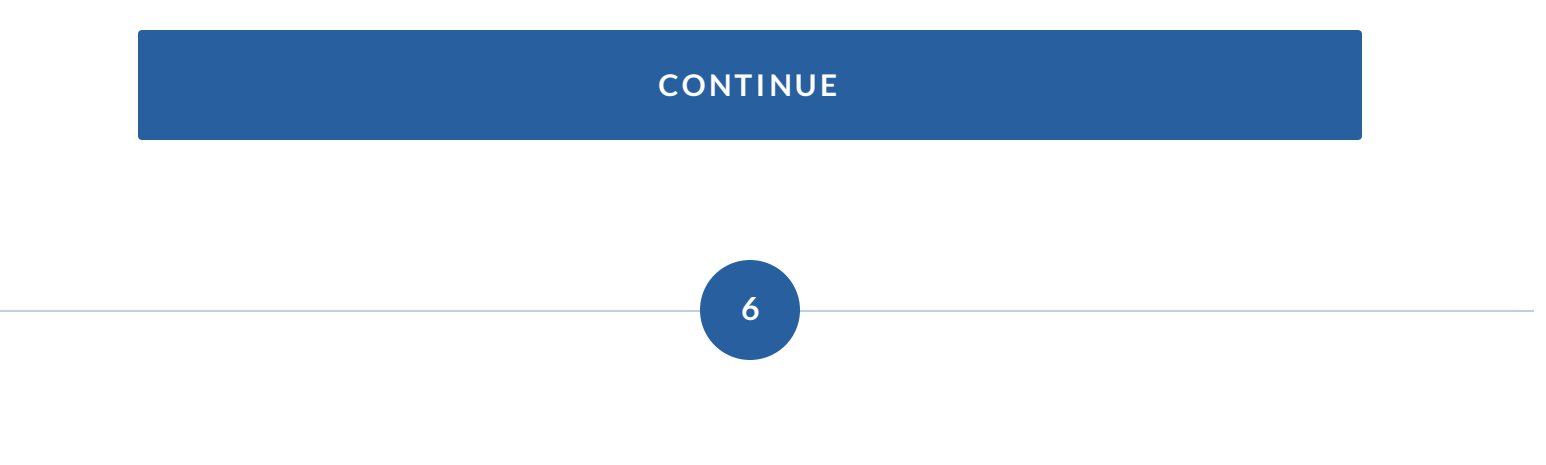

Complete required patient information.

| $\equiv$ Shop All Departments                  | Grocery              | Business Delivery            | Optical          | Pharmacy            | Services                   | Photo         | Travel          | Membership          | Locations       |
|------------------------------------------------|----------------------|------------------------------|------------------|---------------------|----------------------------|---------------|-----------------|---------------------|-----------------|
| Delivery ZIP Code: 98027 Ch<br>Lists   Reorder | ange                 |                              |                  |                     |                            |               |                 |                     |                 |
| Welcome, New User Mail Or                      | rder Prescription S  | Status In the last 48 hours  | s: 0 Prescript   | ions Processing     | 0 Prescriptions SI         | hipping       |                 |                     |                 |
| Home / Patient Profile                         |                      |                              |                  |                     |                            |               |                 |                     |                 |
| Mail Order                                     | Patien               | t Profile                    |                  | Profile > P         | rescription I              | nfo > (       | Confirm         |                     |                 |
| Refill Prescriptions                           | New Patient          | Please complete the Accour   | nt & Patient In  | fo. Insurance. Pavr | nent Method. Add           | resses, and I | Privacy tabs. S | elect "Complete Reg | istration" when |
| Transfer Prescriptions                         | finished.            |                              |                  |                     |                            |               | ,               |                     |                 |
| New Prescriptions                              |                      |                              |                  |                     |                            |               |                 |                     |                 |
| Prescription Status                            | Account &            | Patient Info Insurance       | Paymer           | nt Method Add       | resses Priva               | асу           |                 |                     | Need Help?      |
| Patient Profile                                | Patient Int          | formation                    |                  |                     |                            |               |                 |                     |                 |
| Drug Directory                                 | Information on       | this account pertains to the | patient listed l | below. Please revie | w and make char            | nges as need  | led.            |                     |                 |
| Customer Service                               | Patient First Na     | ame                          |                  | M.I. Patie          | nt Last Name               |               |                 |                     |                 |
|                                                | Date of Birth        |                              |                  |                     |                            |               |                 |                     |                 |
|                                                | Month                | ~                            | Day              |                     | <ul> <li>✓ Year</li> </ul> |               | ~               | ~                   |                 |
|                                                | Gender<br>O Male O F | emale                        |                  |                     |                            |               |                 |                     |                 |
|                                                | O Male O F           | emale                        |                  |                     |                            |               |                 |                     |                 |

# Set your profile preferences

#### Preferences

Yes, use child resistant packaging.

| ~ | Yes, | substitute | a | generic | equivalent | when | available. |
|---|------|------------|---|---------|------------|------|------------|
|---|------|------------|---|---------|------------|------|------------|

Yes, I request refill reminders and that prescription details be included in my emails for all prescriptions on this account.

| Do you have any drug allerg  | jies?        |                     |                 |        |
|------------------------------|--------------|---------------------|-----------------|--------|
| 🗿 Yes 🔘 No                   |              |                     |                 |        |
| Aspirin                      | Codeine      | Erythromycin        |                 |        |
| Penicillin                   | Sulfa Drugs  |                     |                 |        |
| List Other Allergies         |              |                     |                 |        |
|                              |              |                     |                 |        |
| Do you have any medical co   | onditions?   |                     |                 |        |
| 💿 Yes 🔵 No                   |              |                     |                 |        |
| Angina                       | Arthritis    |                     | Asthma          |        |
| Chronic Heartburn            | Conges       | stive Heart Failure | Diabetes Mellit | tus    |
| Epilepsy                     | Glauco       | ma                  | High Blood Pre  | essure |
| High Cholesterol/Lipid       | Hypoth       | yroidism            | Kidney Stones   |        |
| Liver Disease                | Season       | al Allergies        | Ulcer           |        |
| List Other Medical Condition | าร           |                     |                 |        |
|                              |              |                     |                 |        |
| Are you currently taking any | medications? |                     |                 |        |
| 🔿 Yes 💽 No                   |              |                     |                 |        |
| 🔾 Yes 🔲 No                   |              |                     |                 |        |
|                              |              |                     |                 |        |
|                              |              |                     |                 |        |
|                              |              |                     |                 |        |

| Account Information |               |                                                   |      |  |
|---------------------|---------------|---------------------------------------------------|------|--|
| Email Address Edit  | Password Edit | Costco Membership Number<br>Add Membership Number |      |  |
|                     |               |                                                   | Next |  |

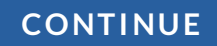

## Please provide us your insurance

7

## Patient Profile

Profile > Prescription Info > Confirm

Need Help?

New Patient: Please complete the Account & Patient Info, Insurance, Payment Method, Addresses, and Privacy tabs. Select "Complete Registration" when finished.

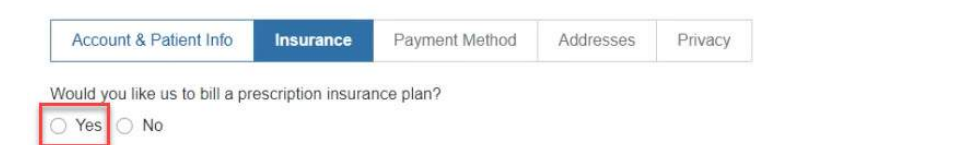

#### Select plan name

| Select                                               | $\sim$ |
|------------------------------------------------------|--------|
| Select                                               |        |
| Aetna                                                | N      |
| Alignment Health MED-D (Prime Therapeutics)          | 13     |
| Alta Rx                                              |        |
| American Health Care (SCMV)                          |        |
| American HealthCare                                  |        |
| American HealthCare (Holy Redeemer Health System)    |        |
| American HealthCare (Mountain State Health Alliance) |        |
| American Healthcare (Tavistock Health)               |        |
| Anthem BC (SISC III Group)                           |        |
| Benecard                                             |        |
| Blue Shield of CA (SISC III Group)                   |        |
| CapitalRx                                            |        |
| Catalyst RX                                          |        |
| CCHP Group Commercial (MedImpact)                    |        |
| CCHP Group MED-D (MedImpact)                         |        |
| Citizens Choice (Alignment Health)                   |        |
| Costco Employee-CHS                                  |        |
| Costco Health Solutions                              |        |
| Costco Health Solutions (Smile Brands Inc.)          |        |

# Enter your Cardholder Information

| Select plan name                                                                                                    |            |   | Q                                                                                                    |          |      |  |
|----------------------------------------------------------------------------------------------------|------------|---|----------------------------------------------------------------------------------------------------|----------|------|--|
| Select                                                                                                    |            | ~ |                                                                                                    |          |      |  |
| Prescription Insurance C                                                                                                    | ard        |   |                                                                                                    |          |      |  |
| Member ID#                                                                                                    | Rx Group # |   |                                                                                                    |          |      |  |
| Policyholder Name                                                                                                    |            |   | Relationship to Car                                                                                                    | rdholder |      |  |
|                                                                                                    |            |   | Select                                                                                                    | ~        |      |  |
| Policyholder Date Of Birth                                                                                                    | Dav        | × | Year                                                                                                    | ~        |      |  |
| Direction and the second second secon |            |   | law of the second second secon |          |      |  |
|                                                                                                    |            |   | Insurance Phone                                                                                                    |          |      |  |
|                                                                                                    |            |   |                                                                                                    |          |      |  |
| Previous                                                                                                    |            |   |                                                                                                    |          | Next |  |

B

Enter your Payment Information

|                 |                           | Payment Method   | 710003303 | Privacy  |                                             |
|-----------------|---------------------------|------------------|-----------|----------|---------------------------------------------|
| Payment I       | Method (optional)         |                  |           |          |                                             |
| Only one online | e payment method may be s | tored at a time. |           |          |                                             |
| Card Number     |                           | <u></u>          |           |          |                                             |
|                 |                           |                  |           |          |                                             |
| Expiration D    | 1                         |                  |           |          |                                             |
| MM/YY           |                           |                  |           |          |                                             |
| Cardholder Na   | me                        |                  |           |          |                                             |
|                 |                           |                  |           |          |                                             |
|                 | Add Card                  |                  |           |          |                                             |
|                 |                           |                  |           |          |                                             |
|                 | Previous                  |                  |           |          | Next                                        |
|                 |                           |                  |           |          | <b>A</b>                                    |
|                 |                           |                  |           |          |                                             |
|                 |                           |                  |           |          |                                             |
|                 |                           |                  |           |          |                                             |
|                 |                           |                  | CONTI     | NUE      |                                             |
|                 |                           |                  |           |          |                                             |
|                 |                           |                  |           |          |                                             |
|                 |                           |                  |           |          |                                             |
|                 |                           |                  |           |          |                                             |
|                 |                           |                  | 0         |          |                                             |
|                 |                           |                  |           |          |                                             |
|                 |                           |                  |           |          |                                             |
|                 |                           |                  |           |          |                                             |
|                 |                           |                  |           |          |                                             |
|                 |                           |                  | Ċ         |          |                                             |
|                 |                           | Addan            | ewshin    | ping add | ress                                        |
|                 |                           | Add a n          | ew ship   | ping add | ress                                        |
|                 |                           | Add a n          | ew ship   | ping add | ress                                        |
|                 |                           | Add a n          | ew ship   | ping add | ress                                        |
| (i)             | Costco Mail Order         | Add a n          | ew ship   | ping add | <b>ress</b><br>ostco.com. Please verify the |
| í               | Costco Mail Order         | Add a n          | ew ship   | ping add | <b>ress</b><br>ostco.com. Please verify the |

| Account & Patient Info | Insurance | Payment Method | Addresses | Privacy |
|------------------------|-----------|----------------|-----------|---------|
|                        |           |                |           |         |

#### My Address Book

Your Address Book is a list of frequently-used billing and shipping addresses. To add a new address, select "Add New Address". To edit, delete, or make one of the listed addresses your default billing or shipping address, select the appropriate link below. Your prescription will be shipped to your Default Shipping Address, which is identified with a check mark.

Need Help?

| + | +<br>Add New Address |
|---|----------------------|
| + | +<br>Add New Address |
|   | Add New Address      |

## Add address information

| A | d | d | N | ew | A | d | dr | ess |
|---|---|---|---|----|---|---|----|-----|
|   |   | _ |   |    |   | - |    |     |

| First Name              | Last Name                          |
|-------------------------|------------------------------------|
| 1                       |                                    |
| Company Name (optional) |                                    |
| Street Address          | Apt., Suite, Unit, Etc. (optional) |
| Zip Code                |                                    |
| City                    | State                              |
| -                       | Select ~                           |
| Phone                   | Email Address                      |
| Cancel                  | Save Address                       |
| Guildon                 |                                    |

×

Changes made here to your shipping or billing address will not update the address associated with your membership.

## Add a new billing address

| Account & Patient Info | Insurance | Payment Method | Addresses | Privacy |
|------------------------|-----------|----------------|-----------|---------|
|------------------------|-----------|----------------|-----------|---------|

#### My Address Book

Your Address Book is a list of frequently-used billing and shipping addresses. To add a new address, select "Add New Address". To edit, delete, or make one of the listed addresses your default billing or shipping address, select the appropriate link below. Your prescription will be shipped to your Default Shipping Address, which is identified with a check mark.

Need Help?

| Shipping | Billing |
|----------|---------|
| Shipping | Dining  |

If the shipping and billing address are the same, select **add new address** and check the **Same as Shipping Address** checkbox

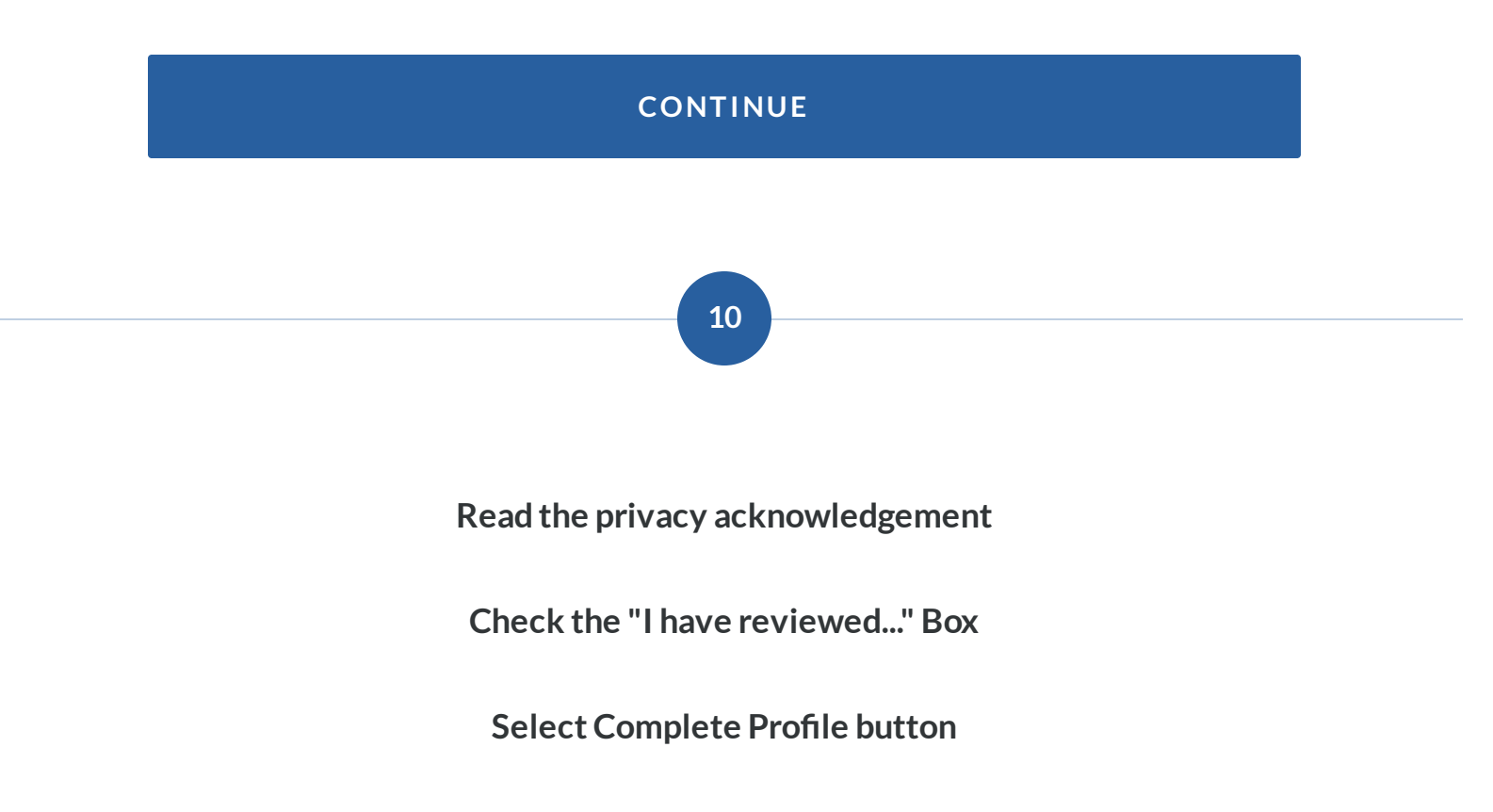

|                                 | 1                                     |                                                     |                    | 11-manual and 11-manual and |                   |                              | Need Help |
|---------------------------------|---------------------------------------|-----------------------------------------------------|--------------------|-----------------------------|-------------------|------------------------------|-----------|
| Account & Patient Info          | Insurance                             | Payment Method                                      | Addresses          | Privacy                     |                   |                              |           |
| u authorize Costco to use       | e and disclose pe                     | ersonal health informati                            | on as stated belo  | ow and in Costco's He       | alth Centers Noti | ice of Privacy Practices.    | -         |
| Costco Hea                      | alth Cer                              | ters Notic                                          | e of Priv          | vacy Prac                   | tices             |                              | 2         |
| 'HIS NOTICE DESCRIBE            | S HOW MEDICAL<br>REVIEW IT CARE       | INFORMATION ABOUT                                   | YOU MAY BE U       | SED AND DISCLOSED           | AND HOW YOU       | CAN GET ACCESS TO THIS       |           |
| ffective Date: September 15, 20 | 15                                    |                                                     |                    |                             |                   |                              |           |
| Seneral Information About       | This Notice                           |                                                     |                    |                             |                   |                              | 1         |
| Vhat is protected?              |                                       |                                                     |                    |                             |                   |                              |           |
| Js Disclosures of Pl            | HI                                    |                                                     |                    |                             |                   |                              |           |
| have reviewed the Cos           | stco Health Cente<br>by Costco in acc | er Notice of Privacy Pra<br>cordance with the Notic | ctices effective S | September 15, 2015 (1       | he "Notice") and  | understand that all my medic | al        |
|                                 |                                       |                                                     |                    |                             |                   |                              |           |

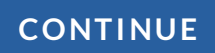

# **Congratulations!**

You've created your patient profile.

# Select the **Continue** button for instructions on **filling prescriptions**.

Click to Learn how to request a prescription fill

Section 2 of 2

# **Request a Prescription Fill**

Now that you've made an account, lets **fill** some **prescriptions**.

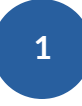

## **Select New Prescriptions**

| COSTCO<br>PHARMACY                              | arch Medications                 | -                                     |                      |                     |                  | P             | My Acc         | ount v Orders &    | Returns 📔 🧮 Cart     |
|-------------------------------------------------|----------------------------------|---------------------------------------|----------------------|---------------------|------------------|---------------|----------------|--------------------|----------------------|
| $\equiv$ Shop All Departments                   | Grocery                          | Business Deliver                      | y Optical            | Pharmacy            | Services         | Photo         | Travel         | Membership         | Locations            |
| Delivery ZIP Code: 98027 Cha<br>Lists   Reorder | inge                             |                                       |                      |                     |                  |               |                |                    |                      |
| Welcome, Thomas Mail Orde                       | r Prescription Sta               | tus In the last 48 ho                 | urs: 0 Prescriptio   | ns Processing   0   | Prescriptions Sh | ipping        |                |                    |                      |
| Home / Patient Profile                          |                                  |                                       |                      |                     |                  |               |                |                    |                      |
| Mail Order                                      | Patient                          | Profile                               |                      | Profile > P         | rescription      | Info > 0      | Confirm        |                    |                      |
| Refill Prescriptions                            | <b></b>                          |                                       |                      |                     |                  |               |                |                    |                      |
| Transfer Prescriptions                          | Patient profile I                | nas been saved.                       |                      |                     |                  |               |                |                    |                      |
| New Prescriptions                               | Existing Patier<br>Changes" when | nt: Please review the Ad<br>finished. | ccount & Patient Ir  | nfo, Insurance, Pay | ment Method, Ac  | ddresses, and | Privacy tabs a | nd make changes as | needed. Select "Save |
| Prescription Status                             |                                  |                                       |                      |                     |                  |               |                |                    | Nood Holp?           |
| Patient Profile                                 | Account & I                      | Patient Info Insura                   | ance Paymer          | nt Method Add       | resses Priv      | vacy          |                |                    | Need help?           |
| Drug Directory                                  | Patient Inf                      | ormation                              |                      |                     |                  |               |                |                    |                      |
| Customer Service                                | Information on t                 | his account pertains to               | the patient listed I | pelow. Please revie | w and make cha   | nges as need  | ed.            |                    |                      |

## CONTINUE

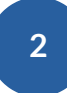

# Enter your Physicians information

Home / New Prescriptions / Fill New Prescriptions

### **Fill New Prescriptions**

Profile > Prescription Info > Confirm

**Refill Prescriptions** Transfer Prescriptions

**New Prescriptions** 

Prescription Status

Mail Order

Use this page to provide us with contact information for your physician, identify the prescription you would like filled, and choose a shipping option for your order.

| Physician  | Information |
|------------|-------------|
| ritysician | mormation   |

Physician's Name Ι

I Physician's City

Physician's Phone

Patient Profile

Drug Directory

Customer Service

|                   | Your Original Prescription @                                    |
|-------------------|-----------------------------------------------------------------|
|                   | Do you have a written prescription? Select one of these options |
|                   | I will mail a prescription to Costco.                           |
| Physician's State | O My doctor will call or fax Costco.                            |
| Select 🗸          | I do not have a written prescription.                           |

Home / New Prescriptions / Fill New Prescriptions

| Mail Order             | Fill New Prescriptio                               | ns                                                                                                    | Profile > Prescription Info > Confirm                           |  |  |
|------------------------|----------------------------------------------------|----------------------------------------------------------------------------------------------------|-----------------------------------------------------------------|--|--|
| Refill Prescriptions   | Use this page to provide us with contact info      | Use this page to provide us with contact information for your physician identify the prescription you would like filled, and choose a shipping option for your orde |                                                                 |  |  |
| Transfer Prescriptions | Physician Information Vour Original Prescription 2 |                                                                                                    |                                                                 |  |  |
| New Prescriptions      | Physician's Name                                   |                                                                                                    | Do you have a written prescription? Select one of these options |  |  |
| Prescription Status    | I I                                                |                                                                                                    | I will mail a prescription to Costco.                           |  |  |
| Patient Profile        | Physician's City                                   | Physician's State                                                                                                    | My doctor will call or fax Costco.                              |  |  |
| Drug Directory         |                                                    | Select 🗸                                                                                                    | i do not nave a written prescription.                           |  |  |
| Customer Service       | Physician's Phone                                  |                                                                                                    |                                                                 |  |  |
|                        |                                                    |                                                                                                    |                                                                 |  |  |

## Mail Prescription

Selecting this option will require you to mail the paper prescription to Costco Mail Order.

Home / New Prescriptions / Fill New Prescriptions

| Mail Order             | Fill New Prescriptions                               | Prof                              | ile > Prescription Info > Con                                                                    | firm                             |
|------------------------|------------------------------------------------------|-----------------------------------|--------------------------------------------------------------------------------------------------|----------------------------------|
| Refill Prescriptions   | Use this page to provide us with contact information | on for your physician, identify t | he prescription you would like filled, and choose a                                              | a shipping option for your order |
| Transfer Prescriptions | Physician Information                                |                                   | Your Original Prescription                                                                       |                                  |
| New Prescriptions      | Physician's Name                                     |                                   | Do you have a written prescription? Select o                                                     | ne of these options              |
| Prescription Status    | I I                                                  |                                   | <ul> <li>I will mail a prescription to Costco.</li> <li>I have a written prescription</li> </ul> |                                  |
| Patient Profile        | Physician's City Ph                                  | ysician's State                   | My doctor will call or fax Costco.                                                               | $\bigcirc$                       |
| Drug Directory         | S                                                    | elect 🗸                           | i do nor have a written prescription.                                                            | G                                |
| Customer Service       | Physician's Phone                                    |                                   |                                                                                                  |                                  |

#### My doctor will call or fax

Selecting this option will signify that a prescription will be sent to Costco via Fax, Phone, or Electronically.

## Enter your prescription Information

#### Prescription Information 0

Click Search for Drug to find out and fill in each prescription drug name. Using this search function will automate drug and formulation matching, and will speed the processing of your prescription request.

| Select Drug     | or Enter Drug Information |                  |                            |
|-----------------|---------------------------|------------------|----------------------------|
| Search for Drug | Prescription drug name    | •                | Use generics if possible   |
| Search for Drug | Prescription drug name    |                  | ✓ Use generics if possible |
| Search for Drug | Prescription drug name    |                  | ✓ Use generics if possible |
|                 |                           | $\triangleright$ | Add More Prescriptions     |

#### Prescription Information @

Click Search for Drug to find out and fill in each prescription drug name. Using this search function will automate drug and formulation matching, and will speed the processing of your prescription request.

| Select Drug     | or Enter Drug Information |   |                            |
|-----------------|---------------------------|---|----------------------------|
| Search for Drug | Prescription drug name    | ÷ | Use generics if possible   |
| Search for Drug | Prescription drug name    |   | ✓ Use generics if possible |
| Search for Drug | Prescription drug name    |   | ✓ Use generics if possible |
|                 |                           |   | Add More Prescriptions     |

### **Prescription Drug Name**

Enter the name of the drug you are taking. Only one drug per line.

#### Prescription Information @

Click Search for Drug to find out and fill in each prescription drug name. Using this search function will automate drug and formulation matching, and will speed the processing of your prescription request.

| Select Drug       | or Enter Drug Information |                          |
|-------------------|---------------------------|--------------------------|
| Search for Drug + | Prescription drug name    | Use generics if possible |
| Search for Drug   | Prescription drug name    | Use generics if possible |
| Search for Drug   | Prescription drug name    | Use generics if possible |
|                   | ļ                         | Add More Prescriptions   |

#### Search for Drug

Use to search for the drug you are taking

#### Prescription Information 0

Click Search for Drug to find out and fill in each prescription drug name. Using this search function will automate drug and formulation matching, and will speed the processing of your prescription request.

| Select Drug     | or Enter Drug Information |            |                          |
|-----------------|---------------------------|------------|--------------------------|
| Search for Drug | Prescription drug name    |            | Use generics if possible |
| Search for Drug | Prescription drug name    |            | Use generics if possible |
| Search for Drug | Prescription drug name    |            | Use generics if possible |
|                 |                           | <i>∑</i> a | Add More Prescriptions + |

#### Add more prescriptions

Select this button to add more prescriptions.

## Select a shipping option

#### Shipping Option

| Shipping Option  | Cost    | Processing Time | Shipping Time | Average Time to Delivery |
|------------------|---------|-----------------|---------------|--------------------------|
| • Standard USPS  | Free    | 1 to 4 Days     | 5 to 10 Days  | 6 to 14 Days             |
| O 3 Day Shipping | \$10.95 | 1 to 4 Days     | 3 Days        | 3 to 6 Days              |
| 2 Day Shipping   | \$13.95 | 1 to 4 Days     | 2 Days        | 2 to 5 Days              |

Expedited services provided by UPS. Weekend delivery not included. PO Boxes are not accepted. Shipping to Alaska & Hawaii may require an additional 1 - 2 Days.

#### Additional Comments (optional)

Please type any special instructions here.

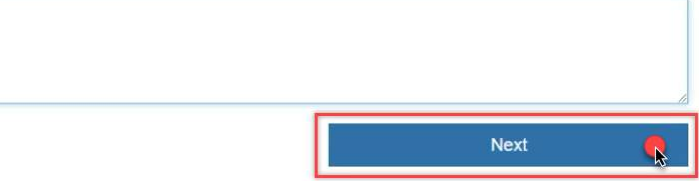

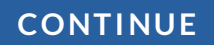

# Select a delivery preference

| COSTCO<br>PHARMACY                              | earch Medications                                                                                                    | ;                                                          |                                      |                                              |                                     | Q                  | My Acc          | count ~ Orders       | & Returns 🛛 📜        | Cart + |
|-------------------------------------------------|----------------------------------------------------------------------------------------------------|------------------------------------------------------------|--------------------------------------|----------------------------------------------|-------------------------------------|--------------------|-----------------|----------------------|----------------------|--------|
| $\equiv$ Shop All Departments                   | Grocery                                                                                                    | Business Delivery                                          | Optical                              | Pharmacy                                     | Services                            | Photo              | Travel          | Membership           | Locations            |        |
| Delivery ZIP Code: 95828 Cha<br>Lists   Reorder | ange                                                                                                    |                                                            |                                      |                                              |                                     |                    |                 |                      |                      |        |
| Welcome, Thomas Mail Orde                       | er Prescription Sta                                                                                                    | tus In the last 48 hours:                                  | 3 Prescription                       | s Processing   0                             | Prescriptions Shi                   | pping              |                 |                      |                      |        |
| Home / New Prescriptions / Confi                | rm Prescription Requ                                                                                                    | iest                                                       |                                      |                                              |                                     |                    |                 |                      |                      |        |
| Mail Order                                      | Confirm                                                                                                    | n Prescriptio                                              | on Requ                              | uest                                         | Prof                                | file > Pr          | escriptior      | n Info > Co          | nfirm                |        |
| Refill Prescriptions                            | Please verify yo                                                                                                    | our order details then selec                               | t a delivery pref                    | erence, below.                               |                                     |                    |                 |                      |                      |        |
| Transfer Prescriptions                          | Delivery P                                                                                                    | reference                                                  |                                      |                                              |                                     |                    |                 |                      |                      |        |
| New Prescriptions                               | When would yo                                                                                                    | u like us to ship your order                               | ?                                    |                                              |                                     |                    |                 |                      |                      |        |
| Prescription Status                             | • Ship my order as soon as my prescription is ready. My credit card will be charged automatically, as soon as my order is completed and shipped. |                                                            |                                      |                                              |                                     |                    |                 |                      |                      |        |
| Patient Profile                                 | <ul> <li>Notify me by<br/>and complet</li> </ul>                                                                                                 | y email when my prescripti<br>te my order at a later date. | on and insuranc<br>I will not be cha | e (if applicable) ha<br>arged until I comple | ave been verified.<br>ete my order. | . I will return to | the site to rev | view the billing and | shipping information | on +   |

3

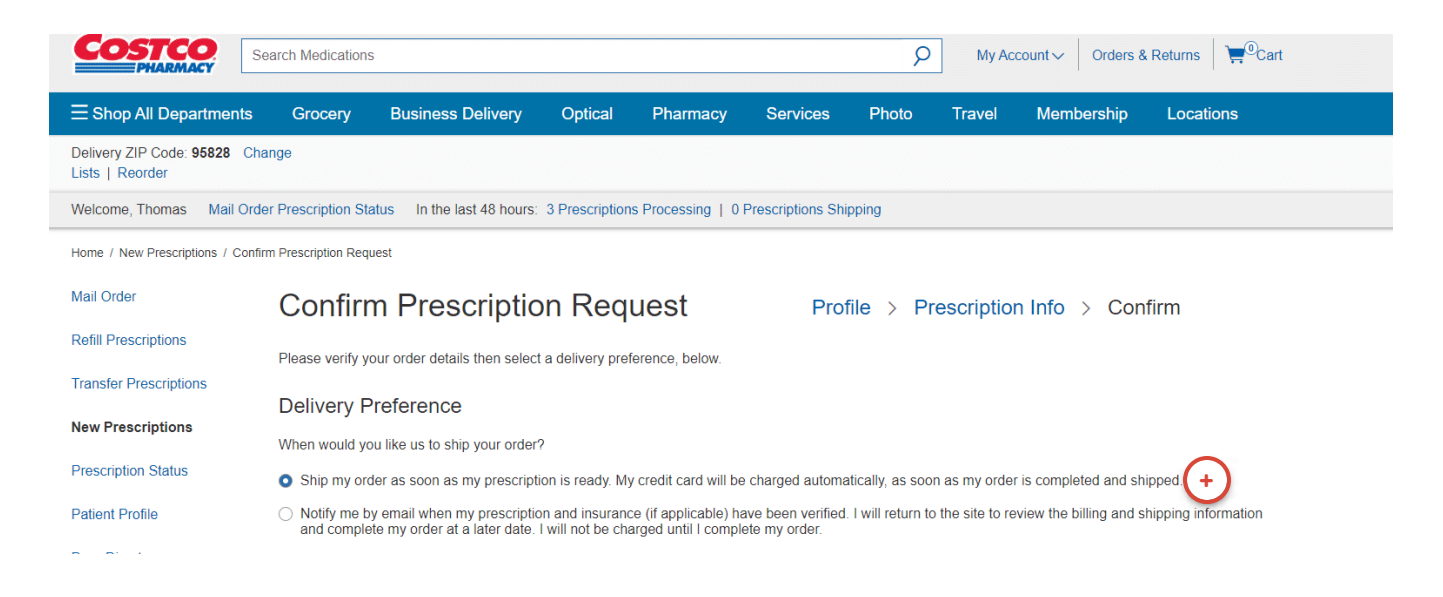

#### Ship when ready

Selecting the **"Ship my order as soon as possible"** button will authorize Costco Mail Order to send your prescriptions to you once processed.

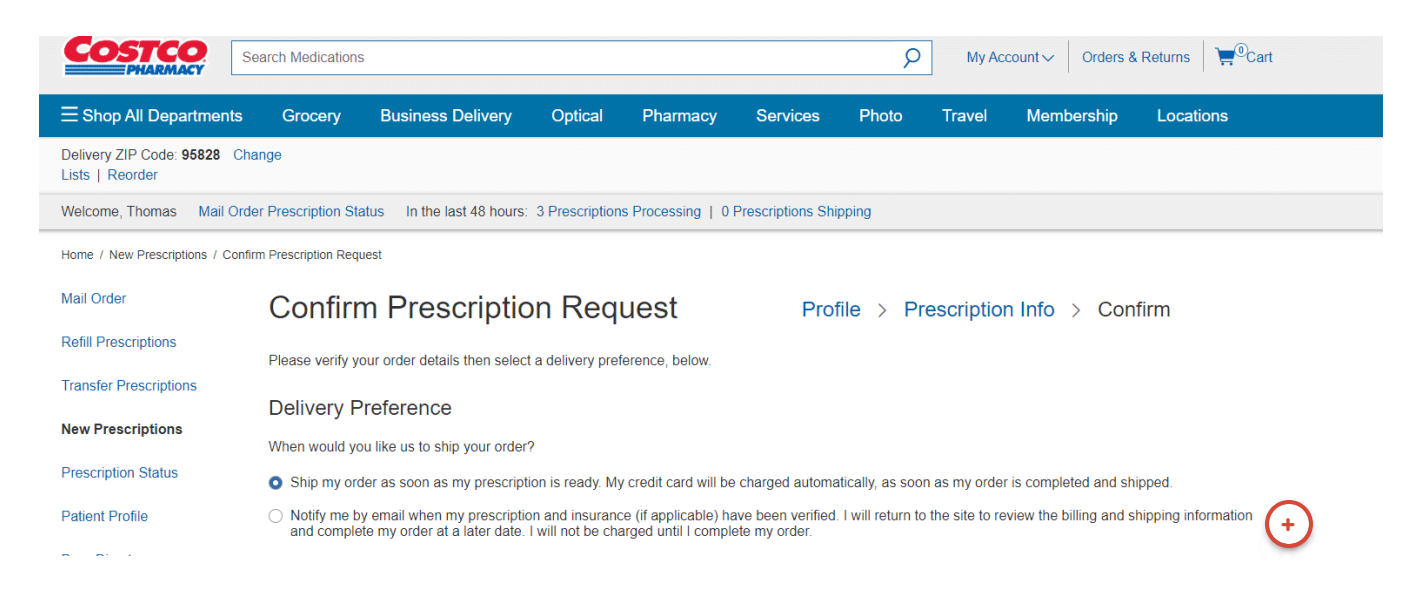

#### Notify me

Selecting the **"Notify me by email"** option will require Costco Mail Order to notify you when your prescriptions have been processed.

Once processed you **must** go to my cart (upper right corner) to complete your purchase before Costco Mail Order will ship the medications.

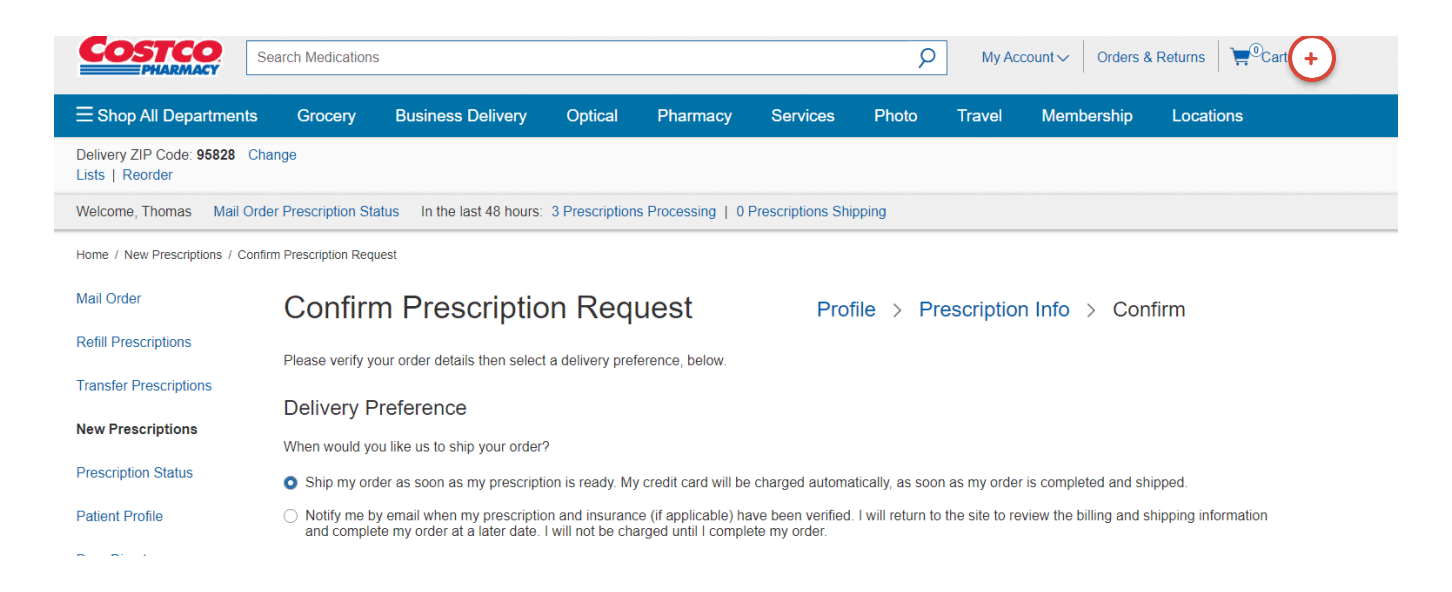

#### **Shopping Cart**

If the **"Notify me by email"** option is selected, you must return to your shopping cart once your prescriptions have been processed.

## Confirm your order

| Change   Change   Change   Change   Change   Shipping Option   Standard USPS: Free   6 to 14 days to delivery.   Edit   Patient & Physician Information   Patient:   Physician:   Physician Phone:   Prescriptions in this Order | inpping, addiede                                 |                             | Billing Address                        |                      |               |
|----------------------------------------------------------------------------------------------------|--------------------------------------------------|-----------------------------|----------------------------------------|----------------------|---------------|
| Shipping Option Payment Method   Standard USPS: Free Edit   6 to 14 days to delivery. Edit   Patient & Physician Information   Patient: Physician:   Physician: Physician Phone:   Prescriptions in this Order                   | -                                                | Change                      | 23a                                    | -                    | Change        |
| Standard USPS: Free   6 to 14 days to delivery.     Patient & Physician Information   Patient:   Physician:   Physician Phone:   Physician Phone:                                                                                | hipping Option                                   |                             | Payment Method                         |                      |               |
| Patient & Physician Information         Patient:       Physician:       Physician Phone:         Prescriptions in this Order                                                                                                    | Standard USPS: Free<br>6 to 14 days to delivery. | Edit                        | it Master Card ending in Expires 12/24 |                      | Change        |
| Patient:     Physician:     Physician Phone:       Prescriptions in this Order                                                                                                    | atient & Physician Information                   |                             |                                        |                      |               |
| Prescriptions in this Order                                                                                                    | itient:                                          | Physician:                  |                                        | Physician Phone:     |               |
|                                                                                                    | rescriptions in this Order                       |                             |                                        |                      |               |
| Drug Name Generic Requested Additional Comments                                                                                                    | Drug Name                                        |                             | Generic Requested                      | Additional Comments  |               |
| Remove test Yes Yes                                                                                                    | emove test                                       |                             | Yes                                    | Yes                  |               |
| Modify Prescription Request Complete Prescription Request                                                                                                    |                                                  | Modify Prescription Request |                                        | Complete Prescriptio | n Request 🛛 💦 |

(i) Reminder: If you selected the "Notify me by email" option, you must return to the shopping cart and check out your prescription to complete your purchase.